# Setting Up a Gmail Account

## Introduction

Setting up a Gmail account is easy. You will begin by creating a Google account, and during the quick sign-up process you will choose your Gmail account name. In this <u>lesson</u>, you will be shown how to **set up** your **Google account for Gmail**. <u>More lessons about Gmail</u>.

## Setting up a Gmail account

To create a **Gmail** address, you'll first need to create a **Google account**. Gmail will redirect you to the Google account sign-up page. You'll need to provide some basic information like your **name**, **birth date**, **gender**, and **location**. You will also need to choose a **name** for your new Gmail address. Once you create an account, you'll be able to start adding **contacts** and adjusting your **mail settings**.

## To create an account:

- 1. Go to www.gmail.com.
- 2. Click Create account.
- 3. The **sign-up** form will appear. Follow the directions by entering the required information.

| with                             | Google<br>Sign in<br>a your Google Account |
|----------------------------------|--------------------------------------------|
| Email or phone Forgot email?     |                                            |
| Not your computer?<br>Learn more | ? Use Guest mode to sign in privately.     |
| Create account                   | Next                                       |

3. The **sign-up** form will appear. Follow the directions by entering the required information.

> Just like with any online service, it's important to choose a strong password, in other words, one that is difficult for someone else to guess. For more information, review our lesson on creating strong passwords.

| ~ | - | - |   |   |
|---|---|---|---|---|
| 5 | o |   | а | e |
| - | ~ | - | 3 |   |

| First name                                                                                           | Last name                                                                    |                                                |
|----------------------------------------------------------------------------------------------------|------------------------------------------------------------------------------|------------------------------------------------|
| Elena                                                                                                | Casarosa                                                                     |                                                |
| Username                                                                                             |                                                                              |                                                |
| ecasarosa3                                                                                           | @gmail.com                                                                   |                                                |
| Available:<br>casarosae6 eler<br>Jse my current ema                                                  | nacasarosa895 casarosaelena106<br>il address instead                         | 029                                            |
| Available:<br>casarosae6 eler<br>Use my current ema<br>Password                                      | nacasarosa895 casarosaelena106<br>il address instead<br>Confirm password     |                                                |
| Available:<br>casarosae6 eler<br>Use my current ema<br>Password                                      | nacasarosa895 casarosaelena106<br>il address instead<br>Confirm password     | One account. All of Google<br>working for you. |
| Available:<br>casarosae6 eler<br>Use my current ema<br>Password<br>Use 8 or more characte<br>symbols | nacasarosa895 casarosaelena106<br>il address instead<br>Confirm password<br> | One account. All of Google<br>working for you. |
| Available:<br>casarosae6 eler<br>Use my current ema<br>Password<br>Use 8 or more characte<br>symbols | nacasarosa895 casarosaelena106<br>il address instead<br>Confirm password<br> | One account. All of Google<br>working for you. |

4. Next, enter your phone number to verify your account. Google uses a twostep verification process for your security.

## Google

#### Verify your phone number

For your security, Google wants to make sure it's really you. Google will send a text message with a 6-digit verification code. Standard rates apply Phone number • 9195559555 

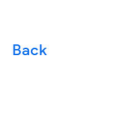

Next

Your personal info is private & safe

 Next, you will see a form to enter some of your personal information, like your name and birthday.

### Google

Elena, welcome to Google ecasarosa3@gmail.com

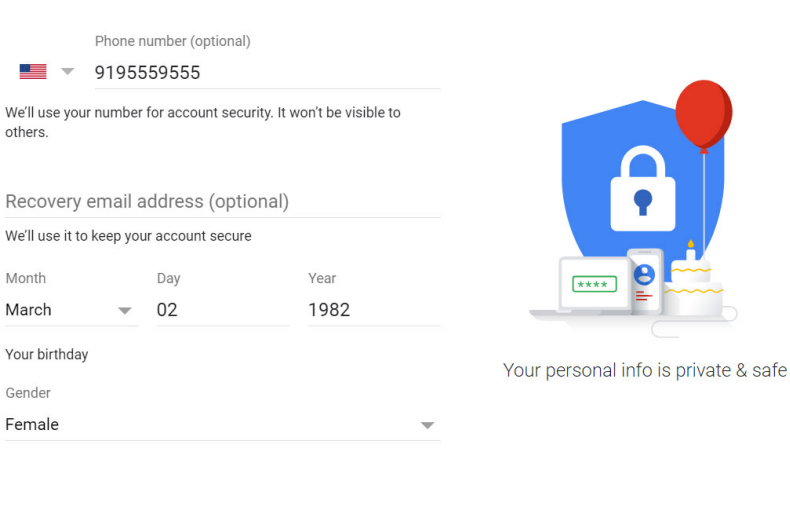

Next

lagree

Why we ask for this information

- Review <u>Google's Terms of</u> <u>Service</u> and <u>Privacy Policy</u>, then click I agree.
- 7. Your account will be created.

### Google

Back

### Privacy and Terms

We also combine this data among our services and across your devices for these purposes. For example, depending on your account settings, we show you ads based on information about your interests, which we can derive from your use of Search and YouTube, and we use data from trillions of search queries to build spell-correction models that we use across all of our services.

#### You're in control

Depending on your account settings, some of this data may be associated with your Google Account and we treat this data as personal information. You can control how we collect and use this data now by clicking "More Options" below. You can always adjust your controls later or withdraw your consent for the future by visiting My Account (myaccount.google.com).

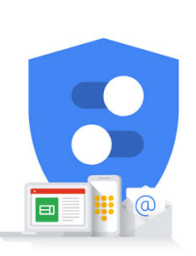

You're in control of the data we collect & how it's used

Cancel

MORE OPTIONS

## Signing into your account

When you first create your account, you will be automatically signed in. Most of the time, however, you'll need to **sign in** to your account and **sign out** when you're done with it. Signing out is especially important if you're using a shared computer (for example, at a **library** or **office**) because it prevents others from viewing your emails.

## To sign in:

- 1. Go to <u>www.gmail.com</u>.
- Type your user name (your email address) and password, then click Next.

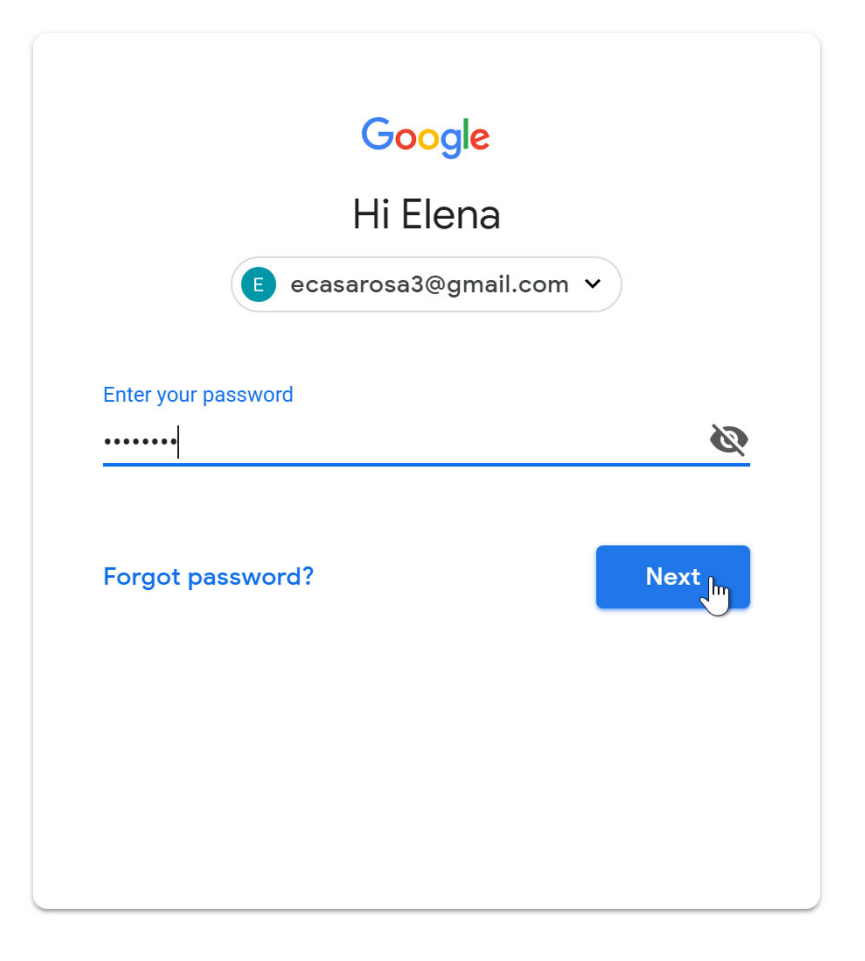

## To sign out:

In the top-right corner of the page, locate the circle that has your first initial (if you've already selected an avatar image, it will show the image instead). To sign out, click the circle and select **Sign out**.

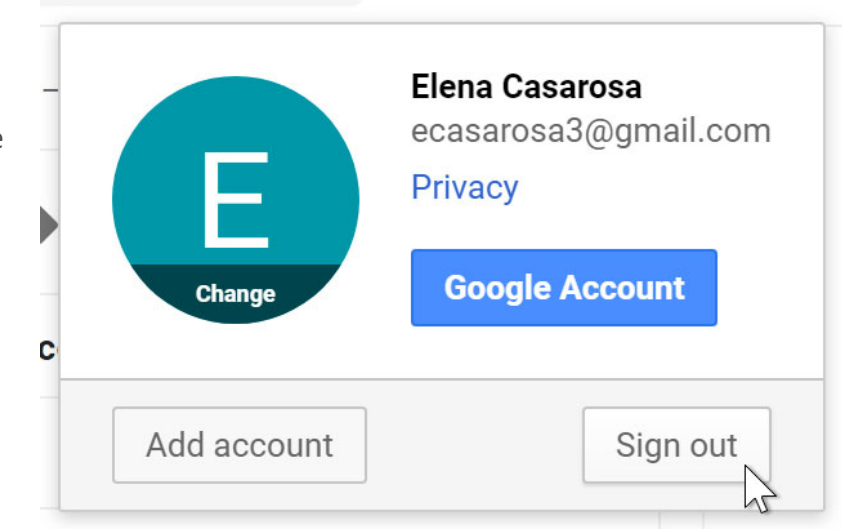